# 冶金信息网登录方式说明

## 1. IP 登录

针对企业用户,企业提供使用者所在的公网 IP 范围。登录时, 当使用者在给定的 IP 范围内时,点击"登录"按钮,将自动登录。

|        | <b>冶金信</b> !<br>— metalinfo. | cn — 😻          | National Science and Technology Litr<br>中国工程科技知 | ☞ 国家冶金图书句<br>识中心冶金分中心 |                            |           | 清          | 俞入检索内容      |         | Q         |
|--------|------------------------------|-----------------|-------------------------------------------------|-----------------------|----------------------------|-----------|------------|-------------|---------|-----------|
| 首页     | 情报中心                         | 产业政策            | 企业跟踪                                            | 热点专题                  | 钢铁标准                       | 数据中心      | 产品中心       | 科技文献        | 冶金标样    | 企业MIS     |
|        |                              |                 |                                                 |                       | 情报                         | 中心 公众号资   | 印.海外资讯     | 市场周报 双      | 碳周报 行业会 | 议 更多》     |
|        |                              | C AND           | Elen un                                         | -                     | 新建2                        | 率100吨转炉,产 | "能230万吨/年! | 后英集团海城钢     | 铁炼钢     | 2024-08-0 |
|        |                              | TER             |                                                 | All and and           | 山钢集                        | 团党委副书记出   | 任金岭矿业董事    | 长! 充实高管团    | 以蓄力     | 2024-08-0 |
|        |                              |                 |                                                 |                       | S 舉作集                      | 团望江年产200  | 万吨薄板项目开    | E! 投产后将与攀   | 学生 一    | 2024-08-0 |
|        |                              |                 | Carlo and a second                              | The subscript State   | 兼并重                        | 组,外购产能!   | 新建3770m3高炉 | 9+280t转炉!山东 | 天钢铁     | 2024-08-0 |
| Line . | 7                            | Care and        |                                                 | Salt                  | 重达58                       | 9吨,项目最重单  | 体设备! 中普 (  | 邯郸)新能源用     | 电工钢     | 2024-08-0 |
| Ha     | 9-11                         |                 | A DA                                            | 14 Diverse            | 现场零                        | 距离丨按下项目   | 建设"加速键"! 3 | 8厚板工程项目土    | 建施      | 2024-08-0 |
| 中科的    | 以前設設新材料中设                    | <b>運地,复杂多金属</b> | 矿、固度                                            |                       |                            | 两融合   首钢智 | 新实名制轧钢开    | 自新路径        |         | 2024-08-0 |
|        |                              |                 |                                                 |                       |                            |           |            |             |         |           |
|        | *                            |                 | THE OF M                                        |                       | ्तासन्त्र श्रीभ्रमन्त्र अल | 6L401     | man th.    |             |         | -         |

#### 2. 手机号登录

针对通过手机号注册的用户,点击"登录"时,输入手机号,拖动滑块后点击"获取验证码",然后输入手机收到的验证码即可登录。

| XII 冶金信息网<br>metalinfo.cn |                             |         | 2 |  |
|---------------------------|-----------------------------|---------|---|--|
|                           |                             |         |   |  |
|                           | 登录冶金信息网                     | 登录冶金信息网 |   |  |
|                           | 请输入手机号                      |         |   |  |
|                           | ② 请输入验证码                    | 获取验证码   |   |  |
|                           |                             | 立即注册    |   |  |
|                           | 秦登                          |         |   |  |
|                           | 其他登录方式                      | 其他登录方式  |   |  |
|                           | <i>P</i>                    |         |   |  |
| - ///                     | These and the second second | 100-00  |   |  |

# 3. 微信登录

用户登录后,进入"用户中心"—"第三方绑定",根据提示绑定 微信号后,可使用微信扫码登录。

| は<br>一 metalinfo | .cn — 👬 | 国家科技图书文集<br>Referent history and for history the<br>中国工程科技知 | <b>氏中心</b> 浩 金 分 第<br>マ |                        |                   | 请知   | 記入检索内容 |        | ٩     |
|------------------|---------|-------------------------------------------------------------|-------------------------|------------------------|-------------------|------|--------|--------|-------|
| 首页 情报中心          | 产业政策    | 企业跟踪                                                        | 热点专题                    | 钢铁标准                   | 数据中心              | 产品中心 | 科技文献   | 冶金标样   | 企业MIS |
| ● 首页 > 用户中心      |         |                                                             |                         |                        |                   |      |        |        |       |
| 用户信息             | (第二     | - 方郷完                                                       |                         |                        |                   |      |        |        |       |
| 📋 我的订单           |         |                                                             |                         |                        |                   |      |        |        |       |
| 🦷 原文购买 🧿         |         |                                                             |                         |                        |                   |      |        |        |       |
| 📘 信息订阅           |         |                                                             | 未細定                     |                        |                   |      |        | 銀定     |       |
| 💷 消息通知           |         |                                                             | NO PAL                  |                        |                   |      |        | 777 AL |       |
| 🔒 修改密码           |         |                                                             |                         |                        |                   |      |        |        |       |
| 🚽 试用申请           |         |                                                             |                         |                        |                   |      |        |        |       |
| 💄 第三方绑定          |         |                                                             |                         |                        |                   |      |        |        |       |
| 💼 使用量查询          |         |                                                             |                         |                        |                   |      |        |        |       |
|                  |         |                                                             | <mark>®</mark> 使        | 用微信扫一:<br><b>台金信息 </b> | 日登录<br><b>双</b> 」 |      |        |        |       |
|                  |         |                                                             |                         |                        |                   |      |        |        |       |

### 4. 用户名密码登录

点击"登录"按钮,选择"账号密码登录"方式,输入正确的用 户名、密码即可登录。

该登录方式即将取消。因此建议原采用该方式登录的用户,登录 后进入个人中心后尽快绑定手机号。

| NALIHA 信息网<br>metalinfo.cn |                  |  |
|----------------------------|------------------|--|
|                            | 登录冶金信息网          |  |
|                            | □ 请输入手机号         |  |
| anon-second and            | ▶ 拖动滑块验证         |  |
|                            | 立即注册<br>登 录      |  |
|                            | 兵也驾录方式<br>除号亚码盘束 |  |
|                            |                  |  |

5. 其他方式登录

可选择"NSTL统一登录"方式登录,输入用户已有的NSTL账 号后登录,无NSTL账号的用户无法采用该方式登录。

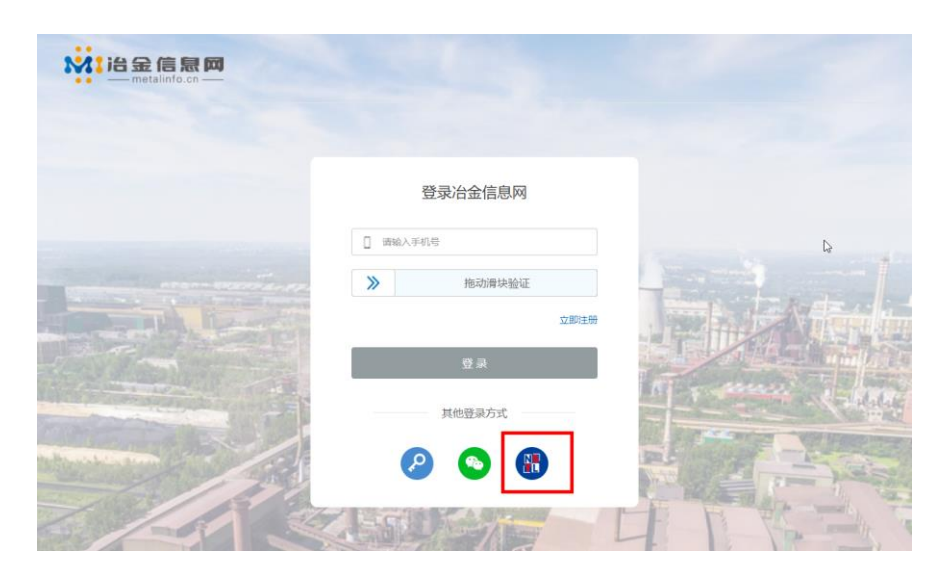